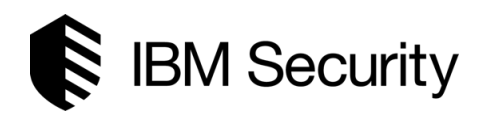

## IBM Security Identity Governance and Intelligence

Version 5.2.5

Reverse Password Sync plug-in *Custom development* 

## Table of Contents

| Preface                                             | 3 |
|-----------------------------------------------------|---|
| Overview                                            |   |
| Password Synchronization                            | 3 |
| Reverse Password Synchronization                    | 4 |
| Reverse Password Sync Plug-in Logic and Dataflow    |   |
| Configuration Parameters                            | 6 |
| REST API Reference                                  | 6 |
| API #1: Login                                       | 6 |
| API #2: Find User Account                           | 6 |
| API #3: Validate Password                           | 7 |
| API #4: Change Account Password                     | 7 |
| Development Prerequisites                           | 8 |
| ReversePwdSyncTutorial.zip package                  | 9 |
| Sample Rest Client Prerequisites                    | 9 |
| Steps for creating a sample Rest Client Application | 9 |

## Tables

| Table 1 - Password Synchronization Setup     | . 4 |
|----------------------------------------------|-----|
| Table 2 - ReversePwdSyncTutorial.zip package | . 9 |

## Figures

| Figure 1 - Active Directory Reverse Password Synch | . 3 |
|----------------------------------------------------|-----|
| Figure 2 – Reverse Password Sync Plug-in data flow | . 5 |

## Preface

This document is provided as a guide, along with the *ReversePwdSyncTutorial.zip* package, to describe the process of developing a custom *Reverse Password Sync* plug-in for the Identity Governance and Intelligence product (IGI) product.

The *ReversePwdSyncTutorial.zip* package contains a java project that demonstrate how to connect and propagate a password change from a target system to the Identity Governance and Intelligence using the published REST APIs. Note that each target system provides a different method to capture a password change, therefore capturing the password change on the target system will not be covered in this document and tutorial.

## Overview

The purpose of the *Reverse Password Sync*plug-in in IGI is to maintain *password synchronization* for all accounts owned by a user even when the user changes his or her password on the target system. This implies that the *Password Sync*feature in IGI must be configured by creating a password synch group of the targets (applications) that will share the same password. The target where the *Reverse Password Sync*plug-in is deployed, must be managed by IGI and must be in the same password synch group of the targets that will share the same password. For more information on IGI password synchronization, refer to the Password Synchronization section and Table 1 - Password Synchronization Setup

*Figure 1 - Active Directory Reverse Password* Synch shows an example of how the Active Directory Reverse Password Plug-in deployment.

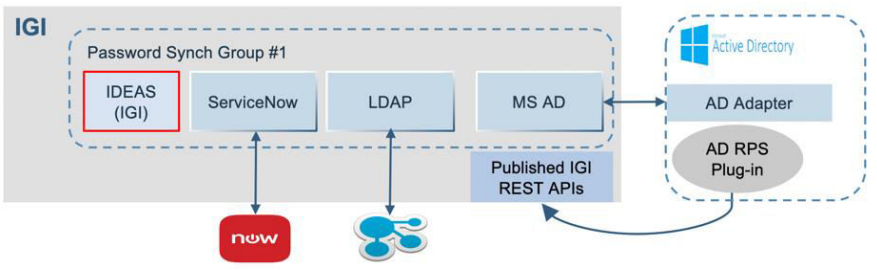

Figure 1 - Active Directory Reverse Password Synch

- The Active Directory domain is managed by IGI (MS AD).
  - The Active Directory reverse password plug-in (AD RPS) is deployed on the target.
    - Note: The AD RPS plug-in is supported out of the box by IGI and available for download.
- On IGI, a password synch group is created that includes the MS AD and other applications.

#### Password Synchronization

*Password synchronization* is the process through which a user maintains a single password across multiple applications. See Table 1 - Password Synchronization Setup

Identity Governance and Intelligence implementation

- Ability to select the applications that will participate in password synchronization. This is referred to as a *Password Synch Group*
- Specific password policy per Password Synch Group
- Ability to create multiple Password Synch Groups
- Optionally, you can include the IGI account configuration into a password synch group

| Setup tasks                                                            | Topics                                                                                                    |
|------------------------------------------------------------------------|----------------------------------------------------------------------------------------------------|
| 1. Add and define a password sync group.                               | <ul> <li><u>Adding password sync groups</u></li> <li><u>Password Sync Configurations</u></li> </ul>                                                                                 |
| 2. Define a password policy for a password sync group.                 | <ul> <li><u>Defining a password policy for a</u><br/>password sync group</li> <li><u>Password Policy for Password Sync</u><br/><u>Groups</u></li> </ul>                             |
| 3. Add account configurations for the target to a password sync group. | <ul> <li><u>Adding or removing account</u><br/><u>configurations for password sync groups</u></li> <li><u>Account Configurations for Password</u><br/><u>Sync Groups</u></li> </ul> |

Table 1 - Password Synchronization Setup

#### Reverse Password Synchronization

*Reverse password synchronization* is the process where a password change on one of the target systems or applications, such as Windows Active Directory, is used to synchronize all of the other account passwords for a user within the same password sync group.

- The target system or application where the password is changed and synchronized must be managed by Identity Governance and Intelligence.
- The plug-in must be deployed on the target system where the password will be synchronized.
- The plug-in notifies Identity Governance and Intelligence of a password change via the standard published Identity Governance and Intelligence REST APIs by using secure communication.
- All of the user's accounts that are within the same password sync group are affected.
- Built-in recursion detection: Identity Governance and Intelligence will not issue a password change for the same target system where the synchronized password change was originated.

## Reverse Password Sync Plug-in Logic and Dataflow

Most targets provide a method that will enable you to deploy custom code, plug-in, that will get invoked by the operating system or application when a password change is being processed. Typically, the plug-in is used to enforce additional password rules. In the Identity Management space, these plug-ins are used to capture the password and push it to the Identity Server system.

Most targets reply on the status returned by the plug-in in order to complete the password operation. For example, on MS AD, the plug-in is invoked while a user is changing his/her password. The plug-in must return with a status in order for the user to see the response. In

addition, the plug-in response determines if AD will change the password of not. If the plug-in returns an error, the user will see an error message and the password change will fail. If the plug-in returns success, the password will be changed in AD. Other targets may behave differently.

Additional caution must be taken when a plug-in communicates with the IGI server. What happens if the plug-in fails to login to IGI? What happens if the IGI server is down? And so on. Reverse Password Sync plug-ins must provide configuration items to allow users to change passwords on the target in the event of communication errors with the IGI server. For example, the following list of configuration items should be considered.

- The plug-in fails to login to IGI
- IGI returns an error response for specific API
- The IGI response time is too long

By providing these configuration items, customers can choose the behavior when IGI is not reachable for any reasons.

Refer to Figure 2 – Reverse Password Sync Plug-in data flow for a description logic that the plug-in should follow. Additional error checking can be added based on the target. The figure references 4 APIs that are provided by IGI. These APIs are stuffiest to accomplish the reverse password sync plug-in, however, any published IGI REST API can be used to provide additional features. Note that response time is crucial, additional REST APIs will impact the end user experience on the target. The reverse password sync plug-in must be efficient and reliable.

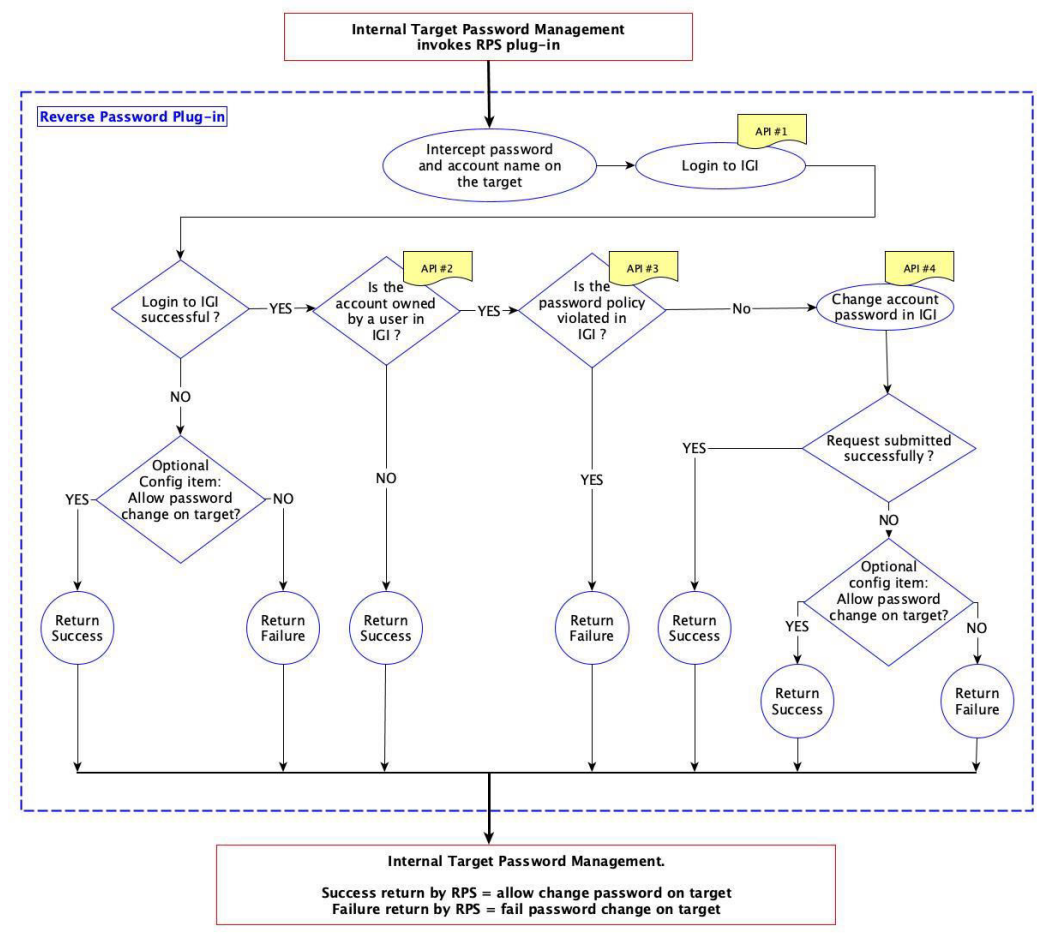

Figure 2 – Reverse Password Sync Plug-in data flow

#### Configuration Parameters

Each reverse password sync plug-in must have the following information in order to communicate with the IGI server and issue a password change. This information can be provided in many ways, such as configuration files, at installation time:

- IGI user login name
- IGI user password
- The URL of IGI REST server
- Name of the account configuration for the target where the reverse password sync plugin is deployed on.
  - Remember that this target must be managed by IGI.

#### **REST API Reference**

This section describes the APIs that are referenced in Figure 2 – Reverse Password Sync Plug-in data flow.

API #1: Login

Login to IGI system and obtains token needed to call next methods

GET https://<VA\_IP>:<VA\_PORT>/igi/v2/security/login

#### Headers

| Header        | Description          |
|---------------|----------------------|
| realm         | Realm                |
| authorization | Basic Authentication |

#### API #2: Find User Account

Finds one or more Account objects associated to a user through a SCIM search request.

POST https://<VA\_IP>:<VA\_PORT>/igi/v2/agc/users/accounts/.search

#### Headers

| Header        | Description           |
|---------------|-----------------------|
| realm         | Realm                 |
| authorization | Bearer Authorization  |
| content-Type  | application/scim+json |

#### **Request Body**

| Name | Туре   | Optional | Description                                         |
|------|--------|----------|-----------------------------------------------------|
| urn  | String | No       | urn:ietf:params:scim:api:messages:2.0:SearchRequest |

Reverse Password Sync plug-in Custom development

#### API #3: Validate Password

Checks if the password specified is compliant with the password policies of a specific account (see Get Password Policy REST API for password rules).

#### POST

https://<VA\_IP>:<VA\_PORT>/igi/v2/agc/users/accounts/{account\_id}/password/check

#### Headers

| Header        | Description           |
|---------------|-----------------------|
| realm         | Realm                 |
| authorization | Bearer Authorization  |
| content-Type  | application/scim+json |
| cache-control | no-cache              |

#### Attributes

| Attribute     | Description                                                                                                    |
|---------------|----------------------------------------------------------------------------------------------------|
| codeOperation | transaction key that identifies the operation and<br>who performed it (optional parameter). For reverse<br>password sync, if the value is specified please prefix<br>the value with "TARGET". For example,<br>"TARGET_winAD_reverse_pwd_sync" |

#### Parameters

| Parameter  | Description                   |
|------------|-------------------------------|
| account_id | Specifies the user account id |

#### **Request Body**

| Name | Туре   | Optional | Description                                    |
|------|--------|----------|------------------------------------------------|
| urn  | String | No       | urn:ibm:params:scim:api:messages:2.0:ChangePwd |

API #4: Change Account Password

Changes the password of a specific account. The IGIPwd field represents the IGI current password for that account.

POST https://<VA\_IP>:<VA\_PORT>/igi/v2/agc/users/accounts/{account\_id}/password

#### Headers

| Header        | Description           |
|---------------|-----------------------|
| realm         | Realm                 |
| authorization | Bearer Authorization  |
| content-Type  | application/scim+json |
| cache-control | no-cache              |

#### Attributes

| Attribute     | Description                                        |
|---------------|----------------------------------------------------|
| codeOperation | transaction key that identifies the operation and  |
|               | who performed it (required parameter for reverse   |
|               | synch password). For reverse password sync, the    |
|               | value is specified and prefixed with "TARGET". For |
|               | example, "TARGET_winAD_reverse_pwd_sync". If       |
|               | codeOperation with "TARGET" is not specified,      |
|               | another Change Password event will be created in   |
|               | the OUT Event queue in IGI for this account.       |

#### Parameters

| Parameter  | Description                   |
|------------|-------------------------------|
| account id | Specifies the user account id |

#### **Request Body**

| Name | Туре   | Optional | Description                                    |
|------|--------|----------|------------------------------------------------|
| urn  | String | No       | urn:ibm:params:scim:api:messages:2.0:ChangePwd |

# "schemas" : ["urn:ibm:params:scim:api:messages:2.0:ChangePwd"], "IGIPwd":"IGI\_current\_password", "newPassword":"mynewpassword" }

### **Development Prerequisites**

Creating a Reverse password Sync plug-in is a development process that requires knowledge in the following areas:

- Programming languages such as Java, C++, ...
- Basic IGI administration
- RESTful APIs
- REST client development

Reverse Password Sync plug-in Custom development

- SSL Certificates
- In depth knowledge of password management on the target where the Reverse password Syncplug-in will be developed and deployed

## ReversePwdSyncTutorial.zip package

The *ReversePwdSyncTutorial.zip* package contains the following files:

| File name              | Description                                                                                                    |
|------------------------|----------------------------------------------------------------------------------------------------|
| ApiManager.java        | Java class that creates REST request and calls IGI REST APIs.                                                                          |
| PwdSyncClient.java     | The client java program that finds user's account, validates the password, and calls IGI to synchronize the password.                  |
| RequestComponents.java | Java class that holds information of the config.properties file.                                                                       |
| config.properties      | It contains IGI REST URL, login ID, password, and target name (accountConfig). See below for description of each property in the file. |
| pom.xml                | An XML file that contains information about the project and configuration details used by Maven to build the project.                  |

Table 2 - ReversePwdSyncTutorial.zip package

#### Sample Rest Client Prerequisites

- 1. IBM JRE (SR3 FP10 or above)
- 2. Eclipse IDE for Java EE Developers.
- 3. Maven (a build automation tool used primarily for Java projects)

#### Steps for creating a sample Rest Client Application

- 1. Download Eclipse IDE for Java EE Developers.
- 2. Unzip the ReversePwdSyncTutorial.zip file.
- 3. In Eclipse, create a new Maven Project (File->New->Maven Project)
  - a. Select "Create a simple project (skip archetype selection)" checkbox and click Next

| New Maven project<br>Select project name and location |                   |        |        |   | M      |
|-------------------------------------------------------|-------------------|--------|--------|---|--------|
| Create a simple project (skip arch                    | netype selection) |        |        |   |        |
| ✓ Use default Workspace location                      |                   |        |        |   |        |
| Location:                                             |                   |        |        | ~ | Browse |
| Add project(s) to working set                         |                   |        |        |   |        |
| Working set:                                          |                   |        |        | ٥ | More   |
| Advanced                                              |                   |        |        |   |        |
|                                                       |                   |        |        |   |        |
|                                                       |                   |        |        |   |        |
|                                                       |                   |        |        |   |        |
| ?                                                     | < Back            | Next > | Cancel |   | Finish |

b. Specify "Group Id", "Artifact Id", and "Name" for your project. The artifact ID is your project name. You can enter any group ID. But preferably use the names used in this documentation. Click Finish after entering the project information.

| New Maven p<br>Configure pro | project<br>ject      |        |        |        | M        |
|------------------------------|----------------------|--------|--------|--------|----------|
| Artifact                     |                      |        |        |        |          |
| Group Id:                    | com.ibm.igi.examples |        |        |        | <u>~</u> |
| Artifact Id:                 | PwdSyncQuickStart    |        |        |        | <b></b>  |
| Version:                     | 0.0.1-SNAPSHOT       |        |        |        |          |
| Packaging:                   | jar                  |        |        |        |          |
| Name:                        | PwdSyncQuickStart    |        |        |        |          |
| Description:                 |                      |        |        |        |          |
| Parent Projec                | t                    |        |        |        |          |
| Group Id:                    |                      |        |        |        |          |
| Artifact Id:                 |                      |        |        |        | <b></b>  |
| Version:                     |                      |        |        | Browse | Clear    |
| Advanced                     |                      |        |        |        |          |
|                              |                      |        |        |        |          |
| ?                            |                      | < Back | Next > | Cancel | Finish   |

- c. Configure the project build path to update the JRE System library being used. Make sure that you are using the latest one. By default, a 1.8 JRE library might appear in the build path. Remove that and Add the latest one, or use the workspace default (if that is Java 1.8 or later)
- 4. From the zip file, copy and paste the contents of the pom.xml file to the pom.xml file of your project. (Note: If you used different Group Id/Artifact Id than the above one, adjust those values accordingly in the pom.xml file)
- 5. Save the pom.xml file and let the project build. Observe under Maven Dependencies, the libraries being included after the build.

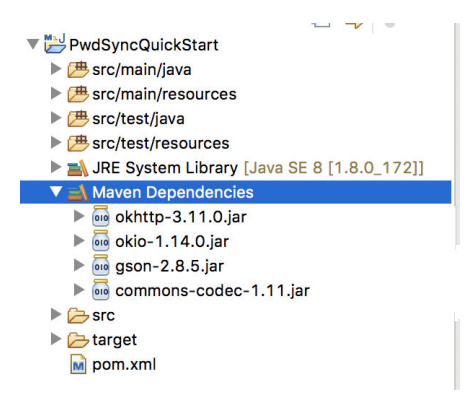

6. Select the src/main/java folder and create a package named "com.ibm.igi.examples.PwdSyncQuickStart".

|                                                                                                    |                 | New Java Package                       |        |        |            |
|----------------------------------------------------------------------------------------------------|-----------------|----------------------------------------|--------|--------|------------|
| PwdSyncQuickStart     B src/main/java                                                                                                    | Java Package    | Java package.                          |        |        |            |
| <ul> <li>         B src/test/java         B src/test/resources         B src/test/resources         A JRE System Library         </li> </ul>                                                                                                    | Creates folders | corresponding to packages.             |        |        | -uild.sour |
| Maven Dependencie                                                                                                    | Source folder:  | PwdSyncQuickStart/src/main/java        |        | Browse |            |
| <ul> <li>okittp-3.11.0.ja</li> <li>okio-1.14.0.jar -</li> </ul>                                                                                                    | Name:           | com.ibm.igi.examples.PwdSyncQuickStart |        |        |            |
| <ul> <li>▶ mageson-2.8.5.jar -</li> <li>▶ mageson-2.8.6.jar -</li> <li>▶ mageson-2.8.6.jar -</li> <li>▶</li></ul> | Create paci     | age-info.java                          |        |        |            |
|                                                                                                    | ?               |                                        | Cancel | Finish | 1          |

- 7. Import RequestComponents.java, ApiManager.java, and PwdSyncClient.java to "com.ibm.igi.examples.PwdSyncQuickStart" package.
  - a) Right click on "com.ibm.igi.examples.PwdSyncQuickStart" package and select Import > General > File System > Next > Browse
  - b) Select ReversePwdSyncTutorial folder extracted from the downloaded zip file
  - c) Select the above three Java files and click Finish.

| TH are /test linus                                                                                                    | lmport                                                           |                  |
|----------------------------------------------------------------------------------------------------|------------------------------------------------------------------|------------------|
| Sic/test/java     Berrores     Sic/test/resources     Sic/test/resources     Sic/test/resources     Maven Dependencie     Adven Dependencie | Select<br>Import resources from the local file system into an ex | xisting project. |
| <ul> <li>okin(p-3, 11.0.)a</li> <li>okio-1.14.0.jar -</li> <li>gson-2.8.5.jar -</li> <li>commons-coder</li> </ul>                           | Select an import wizard:                                         |                  |
|                                                                                                    | V General                                                        |                  |
| ▶ 🧀 target                                                                                                    | Archive File                                                     |                  |
| pom.xml                                                                                                    | Existing Projects into Workspace                                 |                  |
|                                                                                                    | File System                                                      |                  |
|                                                                                                    | Preferences                                                      |                  |
|                                                                                                    | Projects from Folder or Archive                                  |                  |
|                                                                                                    | 🕨 🧀 EJB                                                          |                  |
|                                                                                                    | 🕨 🧀 Git                                                          |                  |
|                                                                                                    | 🕨 🧀 Gradle                                                       |                  |
|                                                                                                    | Install                                                          |                  |
|                                                                                                    | 🕨 🧀 Java EE                                                      |                  |
|                                                                                                    | Jazz Source Control                                              |                  |
|                                                                                                    | LDAP Browser                                                     |                  |
|                                                                                                    | Maven                                                            |                  |
|                                                                                                    | 🕨 🧀 Oomph                                                        |                  |
|                                                                                                    | Plug-in Development                                              |                  |
|                                                                                                    | Remote Systems                                                   |                  |
|                                                                                                    |                                                                  |                  |
|                                                                                                    |                                                                  |                  |

| ▼ ₩ PwdSyncQuickStart<br>▼ # src/main/java |
|--------------------------------------------|
| 🔻 🏭 com.ibm.igi.examples.PwdSyncQuickStart |
| 🕨 🗾 ApiManager.java                        |
| PwdSyncClient.java                         |
| 🕨 🗾 RequestComponents.java                 |
|                                            |
| ▶ 进 src/test/java                          |
| Image: src/test/resources                  |
| JRE System Library [Java SE 8 [1.8.0_172]] |
| 🕨 🛋 Maven Dependencies                     |
| ▶ 🤁 src                                    |
| ▶ 🤁 target                                 |
| m pom.xml                                  |

- 8. Under the project, import the config.properties file
  - a) Right click on PwdSyncQuickStart project and select Import > General > File System > Next > Browse
  - b) Select ReversePwdSyncTutorial folder extracted from the downloaded zip file
  - c) Select config.properties file and click Finish.

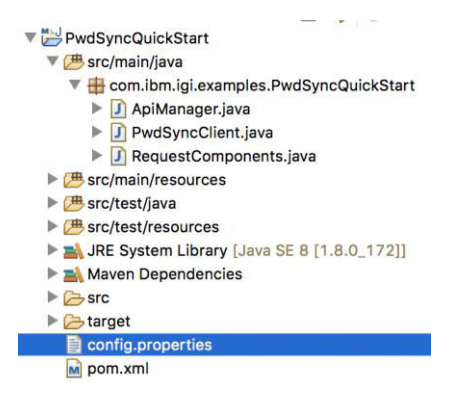

9. Under the project, edit the config.properties file. Replace the following bold text to match your Identity Governance Intelligence environment.

igi.rest.api.login=admin igi.rest.api.password=**admin** igi.rest.api.url=**https://9.1.1.1:9343**/igi/v2 igi.pwdsync.accountConfig=**pwd sync test** 

Description of properties of config.properties

| Property name             | Description                                                                                                    |
|---------------------------|----------------------------------------------------------------------------------------------------|
| igi.rest.api.login        | The REST API login user. Example: admin                                                                                                |
| igi.rest.api.password     | The password for the REST API login user. Example: admin                                                                               |
| igi.rest.api.url          | The URL of IGI REST server                                                                                                    |
| igi.pwdsync.accountConfig | Name of the account configuration for the target that you added to the password sync group in the Setup step 3. See Table 1 - Password |
|                           | Synchronization Setup                                                                                                    |

10. Run the PwdSyncClient file as a Java Application

Reverse Password Sync plug-in Custom development

> a) In Eclipse, go to Run->Run Configuration->Java Application->PwdSyncClient, and add the following to the program arguments: <userID> <newPassword>

where the <userID> is the user ID of the account that you changed the password and the <newPassword> is the new password for the account.

| type filter text                                                                                                    | There Physical and the second second se |           |
|----------------------------------------------------------------------------------------------------|----------------------------------------------------------------------------------------------------|-----------|
|                                                                                                    | A Male Annuments at 105 As Cleannath 16 Courses Touleanment Common                                                                                                    |           |
|                                                                                                    | Main (k)= Arguments A JRE % Classpath Source to Environment Common                                                                                                    |           |
| Apache Tomcat                                                                                                    | Project:                                                                                                    |           |
| Eclipse Data Tools                                                                                                    | PwdSyncQuickStart                                                                                                    | Browse    |
| Generic Server                                                                                                    |                                                                                                    |           |
| Generic Server(External Laune                                                                                                    | Main class:                                                                                                    |           |
| Gradle Project                                                                                                    | com ibm ini examples PwdSvncQuickStart PwdSvncClient                                                                                                    | Search    |
| Guin                                                                                                    |                                                                                                    |           |
| HTTP Preview                                                                                                    | Include system libraries when searching for a main class                                                                                                    |           |
| J2EE Preview                                                                                                    | Include inherited mains when searching for a main class                                                                                                    |           |
| 🖅 Java Applet                                                                                                    | Stop in main                                                                                                    |           |
| Java Application                                                                                                    |                                                                                                    |           |
| Julit                                                                                                    |                                                                                                    |           |
| 💏 JUnit Plug-in Test                                                                                                    |                                                                                                    |           |
| 🛱 Launch Group                                                                                                    |                                                                                                    |           |
| m2 Maven Build                                                                                                    |                                                                                                    |           |
| Node.js Application                                                                                                    |                                                                                                    |           |
| Task Context Test                                                                                                    |                                                                                                    |           |
| X XSL                                                                                                    |                                                                                                    |           |
| 10.7 SB2111                                                                                                    |                                                                                                    |           |
|                                                                                                    |                                                                                                    |           |
|                                                                                                    |                                                                                                    |           |
|                                                                                                    |                                                                                                    |           |
|                                                                                                    |                                                                                                    | Apply     |
| ter matched 21 of 21 items                                                                                                    |                                                                                                    |           |
| 2<br>eate, manage, and run configu<br>un a Java application                                                                                                    | Close                                                                                                    | Run       |
| ate, manage, and run configu<br>n a Java application                                                                                                    | Close                                                                                                    | Run       |
| ate, manage, and run configu<br>n a Java application                                                                                                    | Close                                                                                                    | Run       |
| ate, manage, and run configu<br>n a Java application                                                                                                    | Close rations Name: PwdSyncClient (A blic for second in 10) (b closenth in Source) Toporena) (Compare)                                                                                                    | Run       |
| ate, manage, and run configu<br>n a Java application                                                                                                    | Close rations Name: PwdSyncClient O Main (our Arguments al, JRE) O Classpath & Source Environment Common                                                                                                    | Run       |
| Atte, manage, and run configu<br>in a Java application                                                                                                    | Close rations Name: PwdSyncClient O Main Oo Arguments JRE O Classpath S Source E Environment Common Program arguments:                                                                                                    | Run       |
| ate, manage, and run configu<br>in a Java application                                                                                                    | Name:     PwdSyncClient       O     Main (ov-Arguments)       26, JRE     00 Classpath       Program arguments:     1       jsmith Password 1                                                                                                    | Run       |
| ate, manage, and run configu<br>in a Java application                                                                                                    | Close rations Name: PwdSyncClient O Main (w-Arguments) al, JRE O Classpath is Source Environment Common Program arguments: jsmith Pessword 1)                                                                                                    | Run       |
| ate, manage, and run configu<br>n a Java application                                                                                                    | Close rations Name: PwdSyncClient O Main Oo: Arguments JRE O Classpath 15/ Source 75 Environment Common Program arguments: jsmith Pessword 1]                                                                                                    | Run       |
| ate, manage, and run configu<br>n a Java application                                                                                                    | Name:     PwdSyncClient       O     Main (op: Arguments)       Program arguments:     jsmith Password 1                                                                                                    | Variables |
| ate, manage, and run configu<br>in a Java application<br>Apple filter test<br>Apple for formeat<br>© Eclipse Application<br>© Eclipse Application<br>© Generic Server<br>© Generic Server<br>© Generic Server<br>© Grade Project<br>© Grunt<br>© Gub                                                                                                    | rations       Name:     PwdSyncClient       O Main     Main       Program arguments:     jamith Password 1                                                                                                    | Run       |
| ate, manage, and run configu<br>n a Java application                                                                                                    | Trations          Name:       PwdSyncClient         Or Main (or Arguments)       Main (or Arguments)         Program arguments:       jsmith Password 1         VM arguments:       VM arguments:                                                                                                    | Run       |
| ate, manage, and run configu<br>n a Java application                                                                                                    | rations          Name:       PwdSyncClient         O       Main (oor Arguments)         Program arguments:                                                                                                    | Run       |
| ate, manage, and run configu<br>n a Java application<br>Application<br>Application<br>Application<br>Construct<br>Construct | rations          Name:       PwdSyncClient         O       Main (w-Arguments)         Program arguments:       jamith Password1         VM arguments:                                                                                                    | Run       |
| ate, manage, and run configu<br>n a Java application            Image: Second Second Seco                                                                                                    | rations          Name:       PwdSyncClient         Organ arguments:       jsmith Pessword 1         VM arguments:       VM arguments:                                                                                                    | Run       |
| ate, manage, and run configu<br>n a Java application   Application  Application  Application  Application  Celopse Application  Generic Server  Generic Server  Generic Server  Generic Server  Generic Server  Generic Server  Java Application  Jave Application  DedSyncollent  Julyat                                                                                                    | rations          Name:       PwdSyncClient         O       Main (oor Arguments and JRE @ Classpath @ Source @ Environment Common)         Program arguments:                                                                                                    | Run       |
| ate, manage, and run configu<br>n a Java application  Application  Application  Application  Constitution  Constitut                                                                                                    | rations          Name:       PwdSyncClient         Omain       Main         Main       Main         Main       Main         Main       Main         Main       Main         Main       Main         Main       Main         Main       Main         Main       Main         Main       Main         Main       Main         Main       Main         Main       Main         Work       Arguments:                                                                                                    | Variables |
| Ate, manage, and run configu<br>m a Java application                                                                                                    | rations          Name:       PwdSyncClient            • Main (or Arguments: ), JRE (or Classpath 1/2) Source 1/2 Environment ):       Common)         Program arguments:       jamith Password 1/2         VM arguments:                                                                                                    | Variabies |
| ate, manage, and run configu<br>an a Java application  Application  Application  Application  Concrete Server  Concrete Server                                                                                                    | rations          Name:       PwdSyncClient         O       Main (@v-Arguments ) JRE % Classpath % Source ) Environment Common         Program arguments:       [smith Password 1]         VM arguments:       [smith Password 1]         VM arguments:       [smith Password 1]         VM arguments:       [smith Password 1]         VM arguments:       [smith Password 1]         VM arguments:       [smith Password 1]                                                                                                    | Variables |
| P P P P P P P P P P P P P P P P P P P                                                                                                    | rations          Name:       PwdSyncClient         Image:       Main (or Arguments)         Image:       Main (or Arguments)         Image:       Image:         Image:       Image:         Image:                                                                                                    | Variables |
|                                                                                                    | rations          Name:       PwdSyncClient            • Main (or Arguments: ), JRE (or Classpath 1/2) Source 1/2 Environment ):       Common)         Program arguments:       jamith Password 1/2         VM arguments:                                                                                                    | Variables |
| ate, manage, and run configu<br>in a Java application  Application  Application  Application  Application  Concertic Server  Concertic Server  Concertic Serve                                                                                                    | rations          Name:       PwdSyncClient            • Main (@o: Arguments ) ], JRE (*) Classpath (*) Source )         Fogram arguments:          Program arguments:         jamith Password 1         VM arguments:         Image: Source )         VM arguments:         Image: Source )         VM arguments:         Image: Source )         Image: Source )         Ima                                                                                                    | Variables |
| Anter an ange, and run configur<br>an a Java application<br>an a Java application<br>and the application<br>and the applic                                                                                                    | rations          Name:       PwdSyncClient            • Main (or Arguments ) IR (or Classpath ) (or Classpath ) (or Common)          Program arguments:         jamith Password 1         VM arguments:         (or Use the -XstartOnFirstThread argument when launching with SWT         Working directory:         (or Default:         (or Kepsce (or PedSyncQuickStart))         () Other:                                                                                                    | Variables |
| Ate, manage, and run configu<br>in a Java application                                                                                                    | rations          Name:       PvdSyncClient:            • Main @o-Arguments:          imith Password 1             vM arguments:           jamith Password 1             vM arguments:           imith Password 1             vM arguments:           working directory:             vM arguments:           imith Password 1             vM arguments:           working directory:             vMorking directory:           S(morkspace (sc: PerdSyncQuickStart))             Other:           Workspace                                                                                                    | Variables |
| ate, manage, and run configu<br>an a Java application  Application  Application  Application  Application  Generic Server  Grunt Generic Server  Grunt Generic Server  Grunt Jaze Application  PedSyncolient JJzE Preview  Java Application  PedSyncolient JJuluit  Juluit  Juluit  Juluit  Application  PedSyncolient JJuluit  Application  PedSyncolient JJuluit  Application  PedSyncolient JJuluit  Application  PedSyncolient JJuluit  Node, ja Application  OSGI Framework JJ Tak Context Test  X XSL                                                                                                    | rations          Name:       PedSyncClient            • Main @@*Arguments @ JRE @ Classpath @ Source @ Environment Common         Program arguments:         imith Password 1         VM arguments:         @ Use the -XstartOnFirstThread argument when launching with SWT         Working directory:         @ Default:       @ (workspace_lion:PedSyncOulckStart)         @ Other:       Workspace.         Workspace.       File System.                                                                                                    | Variables |
| Ate, manage, and run configu<br>ma Java application                                                                                                    | rations          VM arguments:                                                                                                    | Variables |
| 2<br>eate, manage, and run configu<br>un a Java application<br>Application<br>Application<br>Configuration<br>Configuration                                                                                                | rations          Name:       PedSyncClient            • Main (or Arguments ) ) JRE (or Classpath ) ) Classpath ) ) Common )       Program arguments ) ) Common )         Program arguments:       [smith Password 1]         VM arguments:                                                                                                    | Variables |

Now you can log on IBM Security Identity Governance and Intelligence (IGI) and navigate to Access Governance Core > Monitor > "OUT events" to verify if there are "change password" events for user's other accounts that belong to the same password synchronization group.